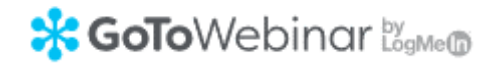

# Instruktion för att delta i TBKs digitala årsmöte 2020

## Söndagen den 6 december klockan 15:00

(Mötet öppnas 30 minuter före utsatt starttid)

#### Låt oss börja med hårdvarukrav.

Har du en Mac, PC med Windows, en smartphone eller surfplatta (Android iOS)? Ja, då kan du delta i TBKs årsmöte som detta år kommer tvingas till att hållas som ett video online GoToWebinar-session.

Om du planerar att prata och lyssna med VoIP (datorns ljud) är det också trevligt att ha ett USBheadset.

#### Hur ansluter du till TBKs årsmöte 2020?

Du har många alternativ när det gäller att gå med i GoToWebinar! Du kan använda skrivbordsappen på din Windows- eller Mac-dator. Eller för dig på språng kan du delta via din iOS-, Android- eller Windows Phone -enhet. Du kan till och med från en vanlig telefon bara ringa in till mötet.

#### Tips

I god tid före årsmötet bör du testköra att din dator eller smartphone verkligen fungerar med GoToWebinar-plattformen. Testkör gärna via länken under steg 2 så kan du enklare hitta runt årsmötesdagen.

#### Uppsättningsguide GoToWebinar

#### Steg 1.

Du behöver kontrollera att din dator uppfyller det tekniska krav som GoToMeeting ställer genom att helt enkelt bara klicka på "Kontrollera din dator" länken nedan:

#### Kontrollera din dator

Din dators standard webbläsare kommer automatiskt att starta upp en testsida som kommer genomföra några enkla systemtester av din dator.

Om allt har fungerat som det ska, dyker följande grönmarkerade bild då förhoppningsvis upp.

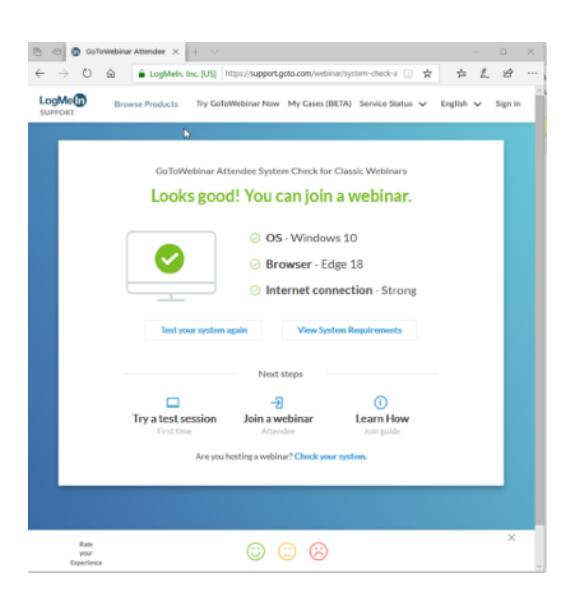

Din dator uppfyller alla krav och du kan enkelt bara fortsätta med steg 2.

Om din dator inte uppfyller kraven, var vänlig att prova med en annan dator. Eller byt helt enkelt till din smartphone så kommer uppsättningen säkert gå bättre. Behöver ni tekniskt stöd? Ring in till mötet i första hand eller kontakta TBK IT (<u>it@trosabatklubb.se</u>) i god tid innan själva årsmötet.

#### Steg 2.

Klicka nu på på den lilla laptop-ikonen "Join a test session" i föregående fönster. Din dator kommer nu automatiskt ladda ned nödvändig programvara samt starta ett testvideo-mötet. Behöver du ändra ljud? Ja det gör du på ikonen "Computer audio options". Ser du en ruta enligt nedanstående ja då har du installerat GoToWebinar-mjukvaran och är klar för årsmötet!

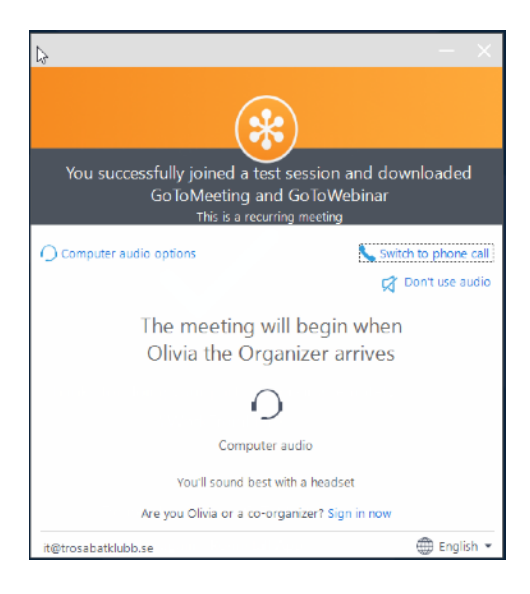

För dig som före årsmötet önskar mer teknisk information om GoToWebinar plattformen hänvisar vi till: <u>https://support.goto.com/webinar/help/how-to-join-a-webinar-g2w030002</u>

Nu när GoToMeeting-klienten är installerad på din dator eller smartphone kan du helt enkelt välja en av flera vägar för att ansluta dig till årsmötet.

## Gå med från anslutningsadressen (A)

Du kan bara klicka på TBKs årsmötes anslutningsadressen i valfri webbläsare (Google Chrome att föredra) eller helt enkelt bara kopiera in hela anslutningsadressen (länken) in din webbläsare. Själva adressen finner du också på TBK hemsida under Årsmöte 2020.

Anslutningsadressen är markerad som (A) (bild 1) här nedan. (

| Bild 1                                                                            |     |
|-----------------------------------------------------------------------------------|-----|
| Registration URL<br>https://attendee.gotowebinar.com/register/3799004400229800976 | (A) |
| Webinar ID                                                                        |     |
| 574-638-555                                                                       | (B) |
| Sweden Toll Free                                                                  |     |
| 0200-330 911                                                                      | (C) |

## Gå med från session-ID (mötes ID) (B)

Om du inte har anslutningsadressen eller har tekniska problem med att automatiskt startas i sessionen kan du istället ansluta dig genom att manuellt ange session-ID. Se **(B)** i bild 1).

 Om du befinner dig på en dator, öppna en webbläsare (Chrome att föredra) och gå till <u>https://gotomeeting.com/webinar/join-webinar</u> och ange mötes- ID.

**Obs!** Om GoToWebinar skrivbordsappen redan är installerad på din dator kommer det att starta dig till session med skrivbordsappen.

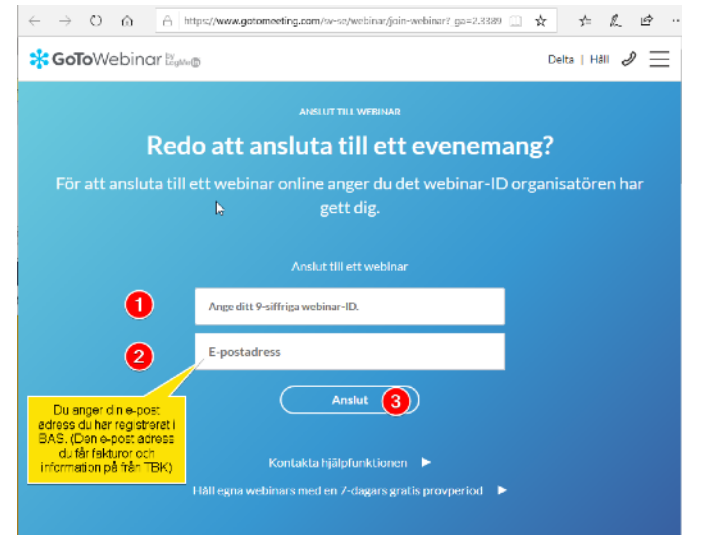

• Om du är på en dator och redan har skrivbordsappen GoToWebinar installerad Då kan du också gå direkt till mötes session genom att högerklicka på "den lilla blom"-ikonen i systemfältet 🛞 (Windows) eller verktygsfältet (Mac), välja Gå med (Join...) och ange mötes-ID.

| GoToMeeting                                                        |             | ScToMeeting<br>Meet Now<br>Schedule a Meeting<br>My Meetings           |
|--------------------------------------------------------------------|-------------|------------------------------------------------------------------------|
| Version 7.2.3.3019                                                 |             | Schedule a Webinar<br>Webinar Now<br>Schedule a Webinar<br>My Webinars |
| Please enter the meeting, webinar, or training ID. 123 - 456 - 789 |             | Schedule a Training<br>My Training                                     |
| Join<br>Iar-ipx®jedix.com                                          | 🕀 English 👻 | Join<br>Help<br>Convert Recordings<br>Preferences<br>About             |
|                                                                    | - 🗟 🚭 😌     | Exit<br>→ 10.5 2015                                                    |

### Ansluta via telefon (C)

<u>Om du endast önskar delta i mötet via ljud kan du enkelt bara ringa in</u> från valfri telefon till mötes numret (visas som **(C)** i bild 1) samt ange access koden (=Webinar ID, visas som **(B)** i bild 1).

## Anslut via en smartphone

• Om du är på en mobil enhet, ladda ner först <u>iOS-</u>, <u>Android-</u> eller Windows Phoneappen från respektive app-arkiv. Sök efter appen "GoToWebinar" och installera denna först. När det är klart öppna sedan appen och ange mötes-ID. (B på bild 1) och klicka på Join (anslut=blå högerpil i bild nedan).

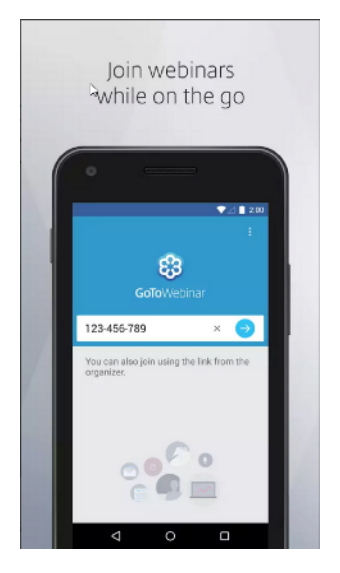

#### Steg 3

När du nu anslutit dig till TBKs årsmöte online behöver du mata in ditt förnamn, ditt efternamn, den e-postadress du har registrerat i BAS-systemet samt till sist även ange ditt medlemsnummer i TBK. Klicka på knappen Registrera så kommer du ansluts in till årsmötet!

| E B<br>Trosa B                                                                                                    | <b>K</b>                                                                                                    |  |
|----------------------------------------------------------------------------------------------------|----------------------------------------------------------------------------------------------------|--|
| Årsmöte Trosa<br>2020-12-0                                                                                                    | Båtklubb (TBK) -<br>06 kl. 15:00                                                                                 |  |
| Sim, Dec 6, 2020 2:30 PM - 6:00 PM CET<br>Show in My Time Zone                                                                                                 |                                                                                                    |  |
| Digitalt áramöte för Trosa Bátoludo (TSK) med em                                                                                                    | nar                                                                                                    |  |
| "legiled feld<br>First Name"                                                                                                    | Last Name*                                                                                                    |  |
| f Email Address*                                                                                                    |                                                                                                    |  |
| Uhlas nuking a sectore payment with your orself or d<br>is not ineigned to collect confidential or servicible per<br>records summaria.<br>Meademanationer TBK* | ebit card via a third-party pryment processor, this form<br>creat information leg, financial information, social |  |
| By cicking this babon, you submit your information to<br>communicate with you regarding this event and their                                                   | t the webinar erganizer, who will use it to<br>other services.                                                   |  |